## SUPPLIER UPDATE FORM (SUF) HELPFUL HINTS

This guide is provided to ensure that you have the information you need to accurately complete the SUF so that your request will be timely processed.

Please note the green highlighted areas. If these errors are present, your form will be returned for correction. Each section of the SUF is broken down individually. Sections outlined in black are exact copies of sections of the SUF. Items highlighted in yellow and capitalized are of high importance.

#### Introduction:

Please READ the instructions at the top of the form carefully. You MUST follow all instructions to ensure your request will be processed and not returned for corrections.

<u>Agencies</u> MUST use this form when requesting changes to an EXISTING supplier file. There are <u>no</u> exceptions. This form is NOT for supplier use. We request that you fill the form out in all CAPS. Our staff copies and pastes the information that you have entered on the SUF to decrease the number of typographical errors. Entering information in all CAPS helps us maintain USPS standards.

## The SUF is the ONLY way for an AGENCY to update an existing supplier.

| TN Department of<br>Finance & Account<br>Administration                                                                                                    | nof Emergency<br>nts Requests are<br>the only<br>exceptions                                                                                                   | Supplier Maintenance<br>Supplier Update Form<br>For existing suppliers in Edison Must use                                                                                                    |
|----------------------------------------------------------------------------------------------------|----------------------------------------------------------------------------------------------------|----------------------------------------------------------------------------------------------------|
| This PDF fillable form mu<br>required supporting docu<br>of this form, The IRS W-<br>General IRS W-9 Requi<br>Requirements, and Add<br>website. All entries on t | ust be used <b>by state ac</b><br>umentation must be sub<br>9 and other supporting<br>rements, IRS W-9 Sun<br>fress Standards docur<br>this form must be in A | and the form and the form and t |
|                                                                                                    |                                                                                                    | information can be copied and pasted and decreases errors.                                                                                                    |

## Section 1: Current Supplier Information in Edison

Fill out this section <u>with the current Supplier information</u>. Before starting this section, you should run the TN\_AP33C\_VENDOR\_SEARCH. To run this search, enter the <u>ten-digit</u> Supplier ID (Vendor ID), then hit search. Review to see if the changes you are requesting are already in Edison. Once you have reviewed this Query and are sure your request is needed, fill out section 1. Enter the supplier ID <u>with all leading zeros</u>. The Supplier Name <u>MUST</u> be entered on this form <u>EXACTLY</u> as it is showing in Edison. If it is abbreviated differently or not an <u>EXACT</u> match, your request <u>WILL BE RETURNED</u>. The taxpayer ID must be entered <u>without dashes</u> and <u>MUST</u> <u>EXACTLY</u> match what is in Edison for the Supplier ID. If they do not match, your request <u>WILL</u> <u>BE RETURNED</u>.

| 10 Digit Supplier ID in Edison                              | Must include leading zeros |                          |
|-------------------------------------------------------------|----------------------------|--------------------------|
| Supplier Name field in Edison:                              |                            |                          |
| Taxpayer Identification Number (TIN) in Edison (no dashes): |                            | MUST EXACTLY match what  |
|                                                             | Mark weight a bar          | is in Edison. Cannot use |

# Section 2: Request Changes to Identifying Information tab in Edison.

Fill out this section to request a <u>Name Change</u> or a change of <u>W-9 Business Type</u>. For this section to be processed, you <u>MUST</u> include a <u>new W-9</u>. The name on line 1 of the new W-9 <u>MUST EXACTLY</u> match the new name you are requesting, and the new W-9 Business Type <u>MUST</u> be marked on line 3 of the new W-9. The address on the W-9 <u>MUST</u> be the same as Address 1 in Edison <u>UNLESS</u> you are also requesting a change to Address 1. If the W-9 does not exactly match your request, then the request <u>WILL BE RETURNED</u>.

| SECTION 2: Request Changes to Identifying Information required to request these changes) Check the box(es) and com | tab in Edison (IRS W-9 attachment applete the associated fields to request changes.                                                                                                    |
|----------------------------------------------------------------------------------------------------|----------------------------------------------------------------------------------------------------|
| Change <b>*Supplier Name</b> field in Edison to:                                                                   |                                                                                                    |
| Change <b>W-9 Business Type</b> in Edison from Select Busines                                                      | ss Type 🔸 to Select Business Type 🔸                                                                                                    |
| 2                                                                                                    | W-9 name <u>must exactly</u> match the name<br>requested for change. No abbreviations.<br>W-9 Section 3 must match the W-9<br>Business Type requested. W-9 Address<br>must be the same as Address 1 unless<br>requesting to change Address 1 |

## Section 3: Request to add an Address or change Address(es)

This section is broken down into 4 parts. In this section you can (1) add a new remittance address, (2) Change a Remittance Address for address #2 or greater, (3) Change a 1099 Address (this is always Address 1), (4) Add or change a Payment Alternate Name. All information MUST meet the Supplier Maintenance Address Standards. These may be found on the Division of Accounts Accounting Job Aids Website. You MUST mark the box in this section that pertains to your request. We will ONLY make updates to information that is requested and that has the proper documentation. If a request is unclear or does not contain the required attachments, it WILL BE RETURNED. See the requirements for each of these requests below.

#### ADD A REMITTANCE ADDRESS

To <u>add a new Remittance Address</u>, you MUST include an invoice or a signed memo on company letterhead. The address on the invoice or memo MUST EXACTLY match what you enter in this section or it WILL BE RETURNED.

|                                                                                                    | To add a Remit Address only, attach                                                                                               |                                                                                                    |
|----------------------------------------------------------------------------------------------------|----------------------------------------------------------------------------------------------------|----------------------------------------------------------------------------------------------------|
| Check the box(es) to request to add a indicates the supporting documentation required for each request type select             | an invoice or signed memo on<br>company letterhead. Address on<br>Invoice or memo MUST EXACTLY<br>match the address entered here. | plier's addresses(es) in Edison. The arrow ( >) icon request. The fields marked with an asterisk (*) are dress fields must follow the <b>Supplier Maintenance</b> |
| Address Standards PDF location the                                                                                             | he Division of Acounts TeamTN Ac                                                                                                  | counting Job Aids website.                                                                                                    |
| Add Remittance Address                                                                                                    | f more than one remittance address needs                                                                                          | to be added, another Supplier Update Form must be completed.                                                                                                    |
| Add Remittance Address                                                                                                    | f more than one remittance address needs<br>gned memo on company letterhead                                                       | to be added, another <b>Supplier Update Form</b> must be completed.<br>attachment required supporting the information below                                       |
| Add Remittance Address (<br>> Invoice to or from supplier or signature<br>*Payment Alternate name:<br>*Street Number and Name: | f more than one remittance address needs<br>gned memo on company letterhead                                                       | to be added, another <b>Supplier Update Form</b> must be completed.<br>attachment required supporting the information below                                       |

#### **CHANGE A REMITTANCE ADDRESS**

To <u>change a remittance address for Address 2 or greater</u>, you MUST enter the address number that you want to change. An invoice or a signed memo on company letterhead must be attached with this request. The address entered as "To" MUST exactly match what is on the invoice or memo. The address entered as "From" MUST exactly match what is in Edison. If either of these do not match your request WILL BE RETURNED. You can only update one address per form. For multiple address changes, you MUST submit additional SUF forms. If you submit multiple requests on this form your request WILL BE RETURNED. Remit Address attach an invoice or signed

|                                    | memo on company letterhead. Address on                                                                                                    |
|------------------------------------|----------------------------------------------------------------------------------------------------|
|                                    | Change Remittance Address (Address ID 2 or greater)                                                                                                    |
|                                    | Invoice to or from supplier or signed memo on company letterhead attachment required supporting the To: information below                                       |
| You <mark>MUST</mark><br>enter the | *Address ID: Only one Address ID can be entered in this field. If more than one Address ID needs to be changed, another Supplier Update Form must be completed. |
| Address<br>number you              | From: *Street Number and Name:                                                                                                    |
| One Address<br>per form. New       | *City: *Zip: *                                                                                                    |
| form for each change.              | 10: *Street Number and Name                                                                                                    |
|                                    | *City: *Zip:                                                                                                    |
|                                    |                                                                                                    |
|                                    | "TO" address MUST<br>exactly match the<br>invoice or memo<br>submitted "FROM" Address MUST<br>exactly match what is<br>currently in Edison                      |

### CHANGE 1099 ADDRESS (Address ID 1)

This section is also used <u>to change a 1099 address</u>. You must put a check in the box "Change the 1099 Address". This ONLY applies to address 1 and a new W-9 MUST be attached with the new address. The "From" address MUST exactly match Edison or your request WILL BE RETURNED. The "To" address MUST EXACTLY match the W-9 or your request WILL BE RETURNED. "Change 1099 Address" CANNOT be used to change address 2 or greater.

| MUST have new W-9<br>with address that will be<br>Address 1<br>MUST EXACTLY match<br>what is in Edison | :h MUST EXACTLY<br>match W-9 |
|----------------------------------------------------------------------------------------------------|------------------------------|
| IRS W-9 attachment required supporting the To: information below                                       |                              |
| From: *Street Number and Name:                                                                         |                              |
| *City: *Zip:                                                                                           |                              |
| To: *Street Number and Name:                                                                           |                              |
| *City: *State: *Zip:                                                                                   |                              |

#### PAYMENT ALTERNATE NAME

This section is also used <u>to change a Payment Alternate Name</u> field (Doing Business As (DBA)). This requires a new W-9 and the address on the W-9, <u>MUST</u> be Address 1 in Edison. You must enter the Address ID (#) that you want to change. You may enter multiple Address IDs here if they each have the same old DBA and will have the same new DBA. The old DBA entered in "FROM" <u>MUST EXACTLY</u> match what is currently in Edison. If it does not exactly match, then your request <u>WILL BE RETURNED</u>. The new DBA entered in "TO" <u>MUST EXACTLY</u> match the W-9 or your request <u>WILL BE RETURNED</u>.

| Change Payment Alternate name field (Do<br>→ Invoice to or from supplier or signed memo on compa | ng Business As (DBA) name)<br>ny letterhead attachment required supporting the To: information belo | W         |
|--------------------------------------------------------------------------------------------------|----------------------------------------------------------------------------------------------------|-----------|
| *Address ID(s):<br>* <i>From:</i>                                                                | May include<br>multiple Addre<br>IDs. To and Fro<br>DBAs must be<br>the same for a                  | ess<br>om |
| *To:                                                                                             | MUST exactly<br>match Edison                                                                        | l         |
|                                                                                                  | MUST exactly<br>match Invoice of<br>Memo                                                            | or        |

## Section 4: Request to Add a Location

#### ADD LOCATION

This section is used <u>to add a Location</u>. If you need to add a location, mark the box beside the location you wish to add. Do not use this form to request to add a location that is already in Edison. For example, if a CAT7 location is already on file, then do not submit a new SUF to request to add the location. It is Supplier Maintenance's standard business process to not add a location for each address.

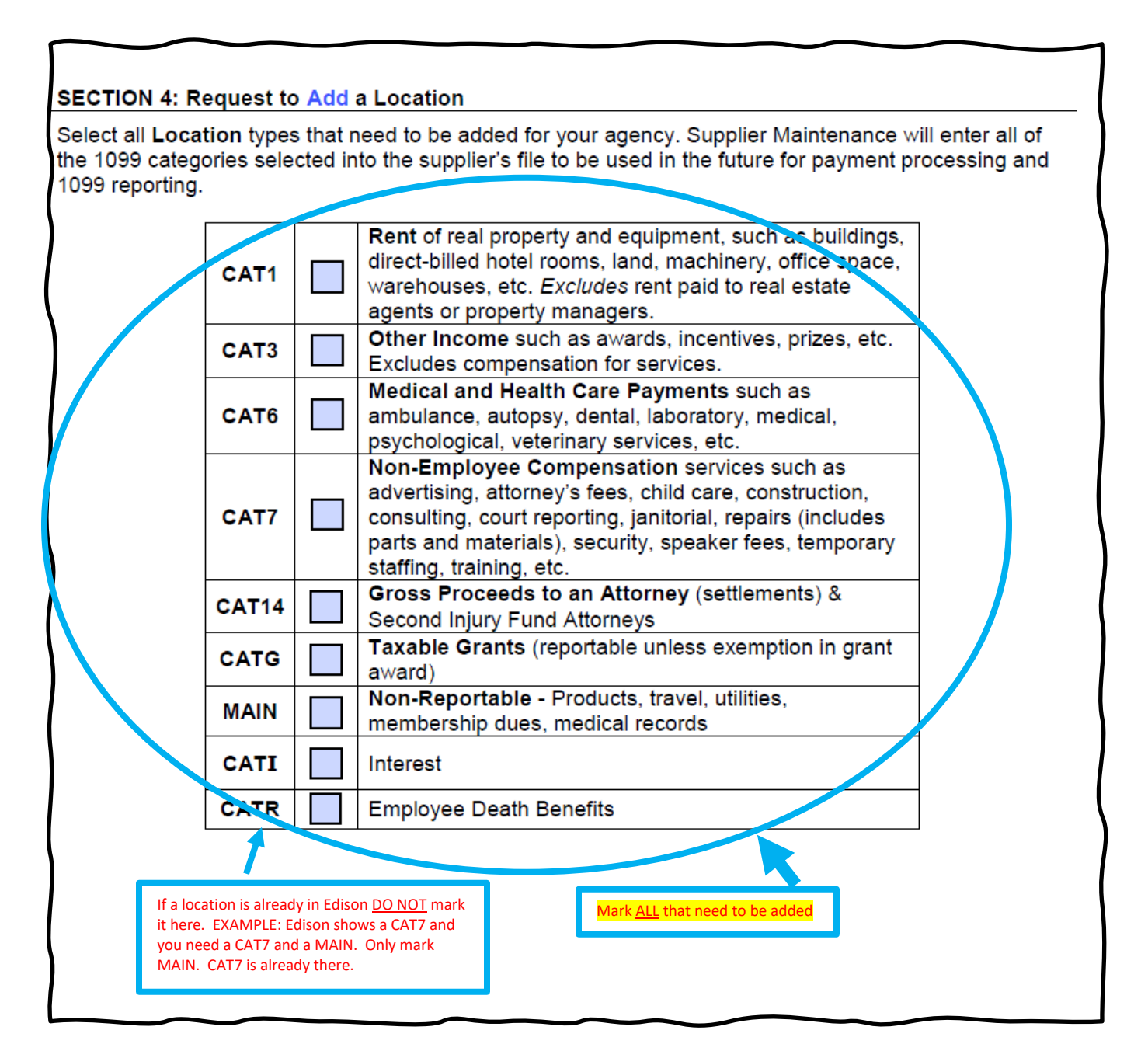

# Section 5: Request to Inactivate Supplier ID or Address ID(s) and /or Locations(s)

#### **INACTIVATE SUPPLIER ID OR ADDRESS ID(S) AND /OR LOCATION(S)**

This section is used <u>to Inactivate a Supplier ID, Address ID(s) or Location(s)</u>. Check all the boxes that apply. You MUST enter information in all fields that have an (\*) if you are marking to inactivate.

Mark "Inactivate Supplier ID..." if you no longer want this Supplier to be used. You MUST give a brief explanation of why you want to inactivate the supplier. This supplier will not be reactivated until a new SUF and W-9 are submitted through the standard process.

### SECTION 5: Request to Inactivate Supplier ID or Address ID(s) and/or Location(s)

Check the box(es) to request to inactivate a Supplier ID or Address ID(s) and/or Location(s). The Brief Description fields marked with an asterisk (\*) are required for each request type selected. *Please note*: If you request to inactivate an Address ID and there is only **one** address on file, or you request to inactivate Address ID 1, the entire Supplier ID will be inactivated instead. The Supplier ID cannot be reactivated until a current IRS W-9 is submitted.

Inactivate Supplier ID listed in Section 1 of this Supplier Update Form

\*Provide Brief Descripition for inactivation:

Use this section to inactivate the ENTIRE supplier. Give a brief reason for inactivation.

Mark "Inactivate Address ID(s)", <u>only</u> for Address 2 or greater. DO NOT use this section for Address 1. You may enter multiple addresses to inactivate for Address 2 and greater. Enter a brief description of the reason you want to inactivate. If you put Address 1 here, your request WILL BE RETURNED. Please make sure you enter the correct address ID#s to inactivate.

Inactivate Address ID(s):

\*Provide Brief Descripition for inactivation(s):

Use this section to inactivate Address 2 or greater. <u>DO NOT USE</u> <u>FOR ADDRESS 1.</u> Give brief reason for inactivation. You may enter multiple addresses on one form. Mark "Inactivate Location(s) to inactivate locations that no longer need to be used. You may inactivate multiple locations on this form. List each location <u>name</u> and give a brief description of the reason for inactivating.

| Inactivate Location(s): *Provide Brief Descripition for inactivation(s): | Use this section to inactivate<br>one or more locations. List<br>each location to be inactivated<br>and give a brief reason for<br>inactivation. |  |
|--------------------------------------------------------------------------|----------------------------------------------------------------------------------------------------|--|
|                                                                          |                                                                                                    |  |

## Section 6: Request to Activate Supplier ID, Address ID(s), and/or Location(s)

<u>Request to Activate Supplier ID, Address ID(s) and/or Location(s)</u>. You MUST check the box that shows what you are requesting.

SECTION 6: Request to Activate Supplier ID, Address ID(s), and/or Location(s)

Check the box(es) to request to activate a Supplier ID, Address ID(s), and/or Location(s). The arrow (>) icon indicates the supporting documentation required for the type of activation request selected. Be sure to review the supporting documentation with the supplier's file in Edison to ensure other updates do not need to be requested on this form.

Mark the Activate Supplier ID listed in Section 1..." ONLY to activate the ENTIRE supplier file. You MUST attach a new W-9. Line 1 of the attached W-9 must match what is currently in Edison OR you MUST also complete Section 2 of the SUF to change the name in Edison to match the new W-9. If the address on the W-9 is different than what is currently in Edison as Address 1, you must also complete Section 3 "Change 1099 Address" of the SUF. If you do not attach a W-9 completed per IRS standards, and fill out the appropriate SUF sections, your request WILL BE RETURNED.

Activate Supplier ID listed in Section 1 of this Supplier Update For n

IRS W-9 attachment required supporting Address ID 1

If a supplier is inactive for any reason, you MUST check this box to make it active again. You MUST submit a new W9 with a current date. Mark Activate Address ID(s)" to activate any addresses that are currently inactive. This INCLUDES ADDRESS 1. To activate address 1, you will need to include a new W-9. To activate addresses 2 or greater, you will need to attach, an invoice or hand signed memo on company letterhead. If there is no signature on the memo, your request WILL BE RETURNED.

| Activate Address ID(s):                                                                                                    | here. ADDRESS 1 REQUIRES a new W-9 be attached. ADDRESSES 2 or greater REQUIRE an invoice or memo signed and on company letterhead. |
|----------------------------------------------------------------------------------------------------|----------------------------------------------------------------------------------------------------|
| ➢ If activating Address ID 1, IRS W-9 attachment required supporting Address ID 1                                                                                                    |                                                                                                    |
| <ul> <li>If activating Address ID 2 or greater, invoice to or from supplier or signed memo on company letterheat<br/>attachment required supporting the address being activated</li> </ul> |                                                                                                    |
|                                                                                                    |                                                                                                    |

Mark Activate Location to activate locations that are currently inactive. You can activate multiple locations on one form. List all location <u>numbers</u> that need to be activated.

| Activate Location(s): | List all Locations that need to be activated |
|-----------------------|----------------------------------------------|
|                       |                                              |

# Section 7: Request to Add or Remove Synchronizations (1. And 2.are required)

SECTION 7: Request to Add or Remove Synchronizations (1. and 2. below are required)

1. Use the dropdown boxes to select to add or remove synchronization for the selected External System ID.

Select Add or Remove

synchronization for Select External System ID

2. Enter the Address IDs to add/remove the synchronization selected above:

## Section 8: Agency Certification.

This section MUST be filled out completely.

#### **SECTION 8: Agency Certification**

By submitting this **Supplier Update Form** to Supplier Maintenance, I affirm that the information given above is true and accurate to the best of my knowledge and is in no way misleading. Documentation submitted with this form was completed by and/or received from the supplier. This request form is being submitted on behalf of the supplier and all information contained in this form was verified with the supplier prior to submission to Supplier Maintenance.

The fields marked with an asterisk (\*) below are required for both Supplier Contact Information and Agency Contact Information.

<u>Supplier Contact Information</u> is essential in the event payments or 1099s are returned and MUST. Please make sure that you enter a good contact name with an email and a phone number.

| Supplier Contact Information:    | This section MUST, MUST, MUST be filled out completely!!! We must have a             |
|----------------------------------|--------------------------------------------------------------------------------------|
| *Supplier Contact Name:          | way to contact this supplier in the event<br>that payments or 1099s are returned for |
| *Supplier Contact Phone Number:  | any reason.                                                                          |
| *Supplier Contact Email Address: |                                                                                      |
|                                  |                                                                                      |
|                                  |                                                                                      |

<u>Agency Contact Information</u> <u>MUST</u> be the person filling out the form. <u>DO NOT</u> use someone else's information. This could cause questions to be routed to that person instead of the person who needs them.

| Agency Contact Information:<br>*Business Unit: | This should be the person who is filling out<br>the form. DO NOT use someone else's<br>name. |
|------------------------------------------------|----------------------------------------------------------------------------------------------|
| *Name of Submitter:                            |                                                                                              |
| *Submitter Phone Number:                       |                                                                                              |
| *Submitter Email Address:                      |                                                                                              |

**Digital Signature!!!!** We encourage you to use the digital signature. You **MUST** enter a date.

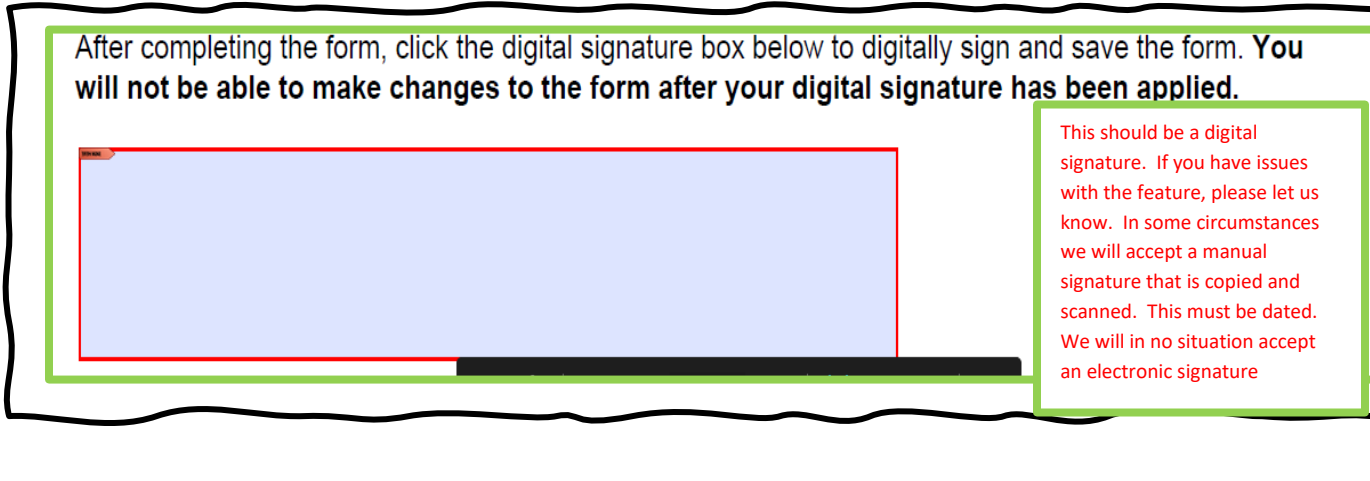

**SUBMIT**. Please submit all requests using this button. This ensures that everything is routed correctly. You MUST send these submissions to <u>Supplier.Maintenance@tn.gov</u>. You MUST put the supplier ID and the Supplier Name as entered in Section 1 of this form in the subject line of the email.

After digitally signing and saving the form, click the Submit button below to attach "is Supplier Update Form to an email in order for the request to be emailed to Supplier.Maintenance@tn.gov. The Subject line of the email must include the Supplier ID and Supplier Name entered in Section 1 of this form. The attachment(s) indicated by the arrow (>) above are also required to be attached to the email. If this form or the attachment(s) are incorrect or incomplete, the request will be returned to you for correction. SUBMIT CLEAR FORM

If your form is returned for any reason, when you resubmit the form you MUST attach all documentation required to process the request. Supplier Maintenance does not maintain support documentation until it is all correct and the file has been updated.